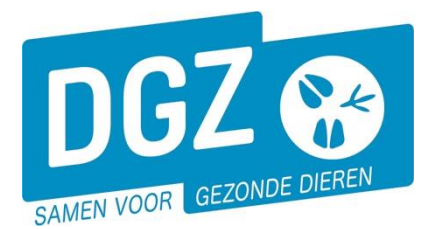

Dierengezondheidszorg Vlaanderen vzw Contactadres: Industrielaan 29 - 8820 TORHOUT Maatschappelijke zetel: Hagenbroeksesteenweg 167 - 2500 LIER BTW BE 0409.450.856 • RPR Antwerpen - afdeling Mechelen info@dgz.be • 078 05 05 23 • www.dgz.be

# HANDLEIDING: INGAVE VKI VARKENS IN VEEPORTAAL

## Klik op 'VKI melding'.

|                                  |                    |     | M             | Meldingen                                                                                                    |       |                     |   | Basiseenheden                                         |     |                   |   |       |  |
|----------------------------------|--------------------|-----|---------------|----------------------------------------------------------------------------------------------------|-------|---------------------|---|-------------------------------------------------------|-----|-------------------|---|-------|--|
| Opzoeken slachtinfo              |                    |     |               | Opzoeken melding<br>Behandelingsmelding<br>Keinigingsmelding<br>VKI melding<br>Bewegingsmelding<br>Laden bij uitvoer<br>Lossen bij invoer |       |                     |   | Bekijk operator<br>Bekijk inrichting<br>Bekijk beslag |     |                   |   |       |  |
| Wijzi                            | gingsmelding       |     |               | B                                                                                                    | lest  | elling              | Ц |                                                       | Con | tract             |   |       |  |
| wijziging besidg                 |                    |     |               | Aanmaken bestelling                                                                                                    |       |                     |   | Beheer contract/mandaat                               |     |                   |   |       |  |
|                                  |                    |     |               | Alge                                                                                                    | me    | ne Taken            |   |                                                       |     |                   |   |       |  |
| Overzicht rapporten              |                    |     |               | Info<br>Contactformulier DGZ                                                                                                    |       |                     | 1 | Beheer profiel<br>Wijzigen paswoord                   |     |                   |   |       |  |
| Beheer VKI melding               |                    |     |               |                                                                                                    | -     |                     |   |                                                       |     | Actie Registreren |   | ✓ H × |  |
| Meldingsnummer                   |                    | ٩   |               | Herkomst VKI                                                                                                    |       | Lokaal              | ~ | Overnemer                                             | 3   | BE                | ۹ | 2     |  |
| Beslagcode                       | BE -0201           | u s | -             | Diersubtype                                                                                                    |       | varken<br>Fokvarken | ~ | Vervoerder                                            |     | 0.5               |   |       |  |
| Verantwoordelijke                | BE                 | ۹ : | -             | Aantal dieren                                                                                                    | 1     | 100                 |   |                                                       |     | 0.                | ~ | -     |  |
|                                  |                    |     |               | Geplande vertrekdatum                                                                                                    |       | 27/03/2024 🗄 🙎      |   | Slachthuis van bestemming                             |     |                   | ٩ | -     |  |
| Bedrijfsdierenarts               | BE                 | ۹   |               | Meldingsstatus                                                                                                    |       | Nieuw               |   |                                                       |     |                   |   |       |  |
| Gesplitste melding               |                    |     |               | Meldingsdatum                                                                                                    |       |                     |   | <b>X</b> 1                                            |     | Aanmaken kopie    |   |       |  |
| Algemeen Behandeling O           | nderzoeken Archief | His | storiek Valid | fatie Commentaar Groen van meldi                                                                                                    | ingen |                     |   | Taal                                                  |     | Rapport           |   |       |  |
| Problemen vastgesteld in de stal |                    |     |               |                                                                                                    |       |                     |   |                                                       |     |                   |   |       |  |
| Sterfte                          | Neen               |     | Ŷ             | Oorzaak sterfte                                                                                                    |       |                     |   | Voldoen aan certificaat<br>voorwaarden export derde   |     |                   |   | *     |  |
| Ziekte                           | Neen               |     | v             | Oorzaak ziekte                                                                                                    |       | h                   | Ì | landen                                                | + 4 | 4                 |   | Ŧ     |  |
| Opzet datum                      | dd/mm/jjjj         |     |               |                                                                                                    |       |                     |   |                                                       |     |                   |   |       |  |

Vul het 'Aantal dieren' (1), de 'Geplande vertrekdatum' (2) en de 'Overnemer' (3) in.

### Export derde landen (4)

Voldoen de dieren aan export voor derde landen:

- Klik op het plus-icoontje
- Er opent een nieuw scherm met een overzicht van de landen
- Vink de landen aan
- Scroll naar beneden en klik op 'Selecteren' (5).
- De landen zijn toegevoegd in het vierkant

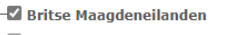

- Amerikaanse Maagdeneilanden
- Wallis en Futuna
- −□ Westelijke Sahara −□ Jemen
- Zambia

| <br>Zi | mb | ab | we |
|--------|----|----|----|

Selecteren 5

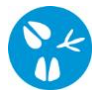

#### Behandelingen van varkens gedurende de laatste twee maand voor het vertrek

 Vink in het tabblad 'Behandelingen' (6) aan welk soort geneesmiddel de laatste 2 maanden zijn toegediend (Ontstekingsremmende middelen, Antibiotica of Antiparasitaire middelen).

|                      | v                |                  |              |               |              |            |                     |
|----------------------|------------------|------------------|--------------|---------------|--------------|------------|---------------------|
| Algemeen             | Behandeling      | Onderzoeken      | Archief      | Historiek     | Validatie    | Commentaar | Groep van meldingen |
| Medicine Type A      | dministration(co | oncerning fatten | ing period t | till 2 months | previous dep | arture)    |                     |
| Ontstekingswerende   | e middelen       |                  |              |               |              |            |                     |
| Antibiotica          |                  |                  |              |               |              |            |                     |
| Antiparasitaire midd | lelen            |                  |              |               |              |            |                     |
| > 3 rijen getoond    |                  |                  |              |               |              |            |                     |

 Geef de geneesmiddelen in die in de laatste 2 maanden werden toegediend via de knop 'Toevoegen' (7). Je kan het geneesmiddel opzoeken via het icoontje van het vergrootglas (8). Vul het geneesmiddel in in het scherm en klik op de knop 'Zoeken' (9). Selecteer het gewenste geneesmiddel door vooraan op het plus-icoontje (10) te klikken.

| Algemeen             | Behandeling      | Onderzoeken        | Archief        | Historiek   | Validatie    | Commentaar   | Groep van meldingen |               |            |                      |                |                     |              |
|----------------------|------------------|--------------------|----------------|-------------|--------------|--------------|---------------------|---------------|------------|----------------------|----------------|---------------------|--------------|
| Medicine Type A      | dministration(   | concerning fatteni | ing period ti  | ll 2 months | previous dep | arture)      |                     |               |            |                      |                |                     |              |
| Ontstekingswerende   | e middelen       |                    |                |             |              |              |                     |               |            |                      |                |                     |              |
| Antibiotica          |                  |                    |                | 0           |              |              |                     |               |            |                      |                |                     |              |
| Antiparasitaire midd | delen            |                    |                |             |              |              |                     |               |            |                      |                |                     |              |
| > 3 rijen getoond    |                  |                    |                |             |              |              |                     |               |            |                      |                |                     | 7            |
| M b t de 2 maar      | oden voorafgaa   | nd aan de datum    | van vertrek:   |             |              | 1            |                     |               |            |                      |                |                     | Toesseen     |
|                      | Type behandelin  |                    |                | Geneesmid   | del          |              | Beoindatum behan    | delina        |            | Einddatum behandling |                | inachtt             | iid          |
| Medicine Disclaimer  | · Jhe entitleent | -9                 |                |             |              |              | reginantan benan    |               |            |                      | -              |                     |              |
| M h t de 2 maa       | nden voorafraa   | and aan de datum   | van vertrek    |             |              |              |                     |               |            |                      |                |                     | Transmus     |
| m.o.c de 2 maa       |                  | Type behandeling   | Tall Tel Clerk |             |              | Geneesmiddel |                     | Begindatum be | ebandeling | Finddatum behandling | _              | Wachttiid           | The root gen |
| 10.00                | Toevoegingsm     | iddelenbehandeling |                |             |              | 8            |                     | dd /mm /IIII  |            | dd (mm ////          |                | wacattija           | _            |
|                      |                  |                    |                |             |              | ۹ 😑          |                     | and seed 333  | w          | and security 1999    |                |                     |              |
|                      |                  |                    |                |             |              |              |                     |               |            |                      |                |                     |              |
| Zoeken Genee         | smiddel          |                    |                |             |              |              |                     |               |            |                      |                |                     | 놀 후 같        |
| Naam geneesmid       | ddel             |                    |                |             |              |              |                     |               |            | Enkel fa             | vorieten tonen |                     |              |
| Type geneesmide      | del              |                    | ~              |             |              |              |                     |               |            |                      |                |                     |              |
| Aard van het me      | dicijn           |                    | ~              |             |              |              |                     |               |            |                      |                |                     |              |
| Status geneesmi      | ddel Actie       | f                  | ~              | Medicine I  | Disclaimer   |              |                     |               |            |                      |                |                     | 9            |
| Aantal gevonden res  | ultaten: 1       |                    |                |             |              |              |                     |               |            |                      |                |                     |              |
| Zoekresultate        |                  |                    |                |             |              |              |                     |               |            |                      | _              |                     | Zoeken       |
|                      | MED228742        | Code geneesmiddel  |                |             | Naam gen     | eesmiddel    | Туре де             | encesmiddel   | •          | ard van het medicijn | Actief         | Status geneesmiddel |              |
| Ψ                    |                  |                    |                |             |              |              |                     |               |            |                      |                |                     |              |
| 10                   |                  |                    |                |             |              |              |                     |               |            |                      |                |                     |              |

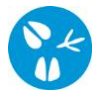

### Geef de onderzoeken in

- Klik op het tabblad 'Onderzoeken' (11).
- Het risico van uw bedrijf is aangegeven/aangevinkt.
- Klik op de knop 'Toevoegen' (12). Geef het onderzoeken in & klik op het icoontje van de diskette (13).

| ľ   | -                 |                 | 11                |              |             |             |                   |          |              |                 |                          |              |                  |           |
|-----|-------------------|-----------------|-------------------|--------------|-------------|-------------|-------------------|----------|--------------|-----------------|--------------------------|--------------|------------------|-----------|
|     | Algemeen          | Behandeling     | Onderzoeken       | Archief      | Historiek   | Validatie   | Commentaar        | Groep va | in meldingen |                 |                          |              |                  | 12        |
|     | Onderzoeken uitg  | evoerd in het k | ader van de voe   | dselveilighe | id          |             |                   |          |              |                 |                          |              |                  | Toevoegen |
| - [ | Risicobedrijf     |                 |                   |              |             | G           | een risicobedrijf |          |              |                 | Beslag < 31 vleesvarkens | 0            | )                |           |
|     |                   |                 |                   |              | Omschrijvin | g onderzoek |                   |          |              | Onderzoek datum |                          | Laatste gemi | idelde S/P ratio |           |
| 13  | нх                |                 | Salmonella onderz | roek         |             |             |                   |          | 20/03/2024   |                 |                          |              |                  |           |
|     | > 1 rijen getoond |                 |                   |              |             |             |                   |          |              |                 |                          |              |                  |           |
|     |                   |                 |                   |              |             |             |                   |          |              |                 |                          |              |                  |           |

Wanneer je klaar bent met de melding, klik je bovenaan rechts op het **icoontje van de diskette (14)**.

Indien alles correct geregistreerd is, zal er een meldingsnummer verschijnen. Indien er eventuele tekortkomingen zijn, worden deze getoond in de rode balk bovenaan het scherm of onder het tabblad **'Validatie'**. Pas de gegevens aan en klik opnieuw op het **icoontje van de diskette**.

14

- H ×

Actie Registreren